# 空き待ち予約申込方法

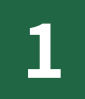

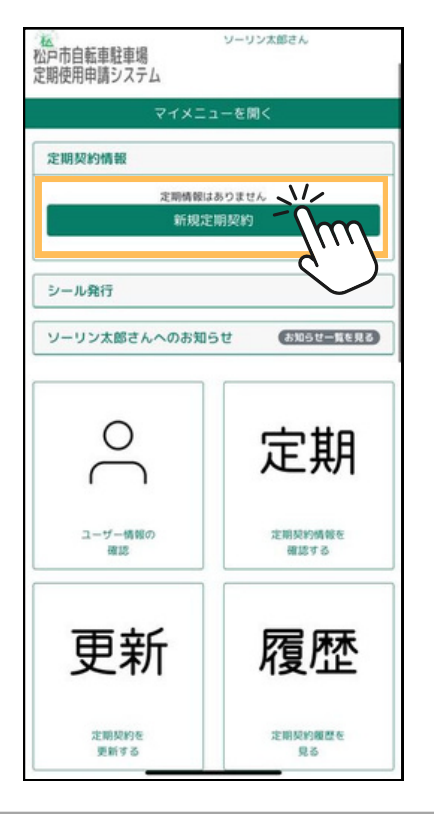

#### マイページから「新規定期契約」 を押す

## 2

| 註輪場をお選びください。<br>絞込み条件を追加する |     |     |  | 駐輪場をお選びください。<br>絞込み条件を追加する |      |              |      |  |
|----------------------------|-----|-----|--|----------------------------|------|--------------|------|--|
|                            |     |     |  |                            |      |              |      |  |
| 【011】松戸駅東口                 | 松戸市 | 松戸野 |  | 松戸市                        | 北松戸駅 | 定期契約         | 定期契約 |  |
| 【012】松戸駅東口高架下              | 松戸市 | 松戸野 |  | 松戸市                        | 馬橋駅  | 定期契約         |      |  |
| 【013】松戸駅西口公園下              | 松戸市 | 松芦萝 |  | 松戸市                        | 馬橋駅  | 定期契約         | 定期契約 |  |
| 【014】松戸駅西口高架下              | 松戸市 | 松芦ছ |  | 松戸市                        | 馬橋駅  | 定期契約         | 定期契約 |  |
| 【015】松戸駅西口第1               | 松戸市 | 松戸敷 |  | 松戸市                        | 新松戸駅 | 空き待ち申込       | 定期契約 |  |
| 【016】松戸駅西口第2               | 松戸市 | 松戸野 |  | 松戸市                        | 新松戸駅 | 22.00150.073 |      |  |
| 【017】松戸駅西口第4               | 松戸市 | 松戸寮 |  | 松戸市                        | 新松戸駅 | 定期契約         |      |  |
| 【018】松戸駅西口第5               | 松戸市 | 松戸寮 |  | 松戸市                        | 新松戸駅 | 定期契約         |      |  |
| 【021】北松戸駅 東口第1             | 松戸市 | 北松泽 |  | 松戸市                        | 新松戸駅 | 定期契約         | ]    |  |
| 【022】北松戸駅東口第2              | 松戸市 | 北松严 |  | 松戸市                        | 新松戸駅 | 定期契約         | 定期契約 |  |

×

3T.II

佛法

小金清夏

●株式会社

### 該当の駐輪場を選択

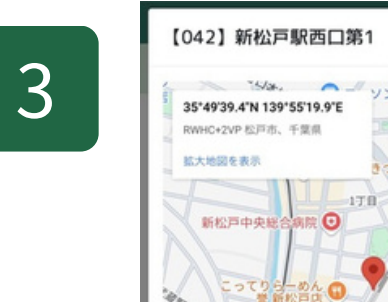

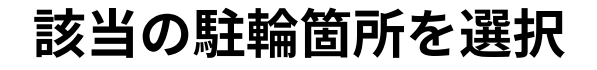

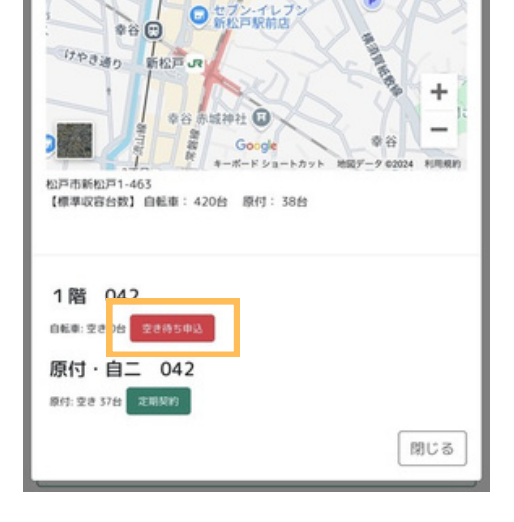

ソン松戸大谷口店

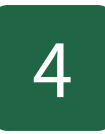

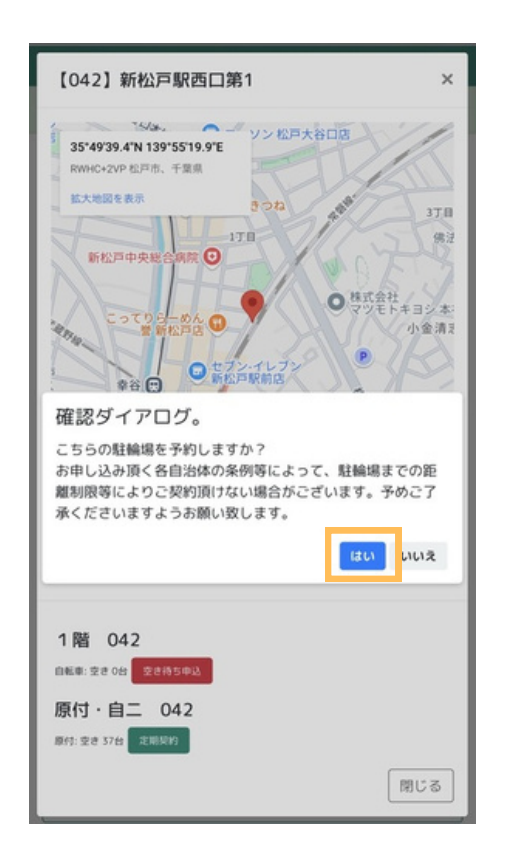

### 確認ダイアログを読み 「はい」を押す

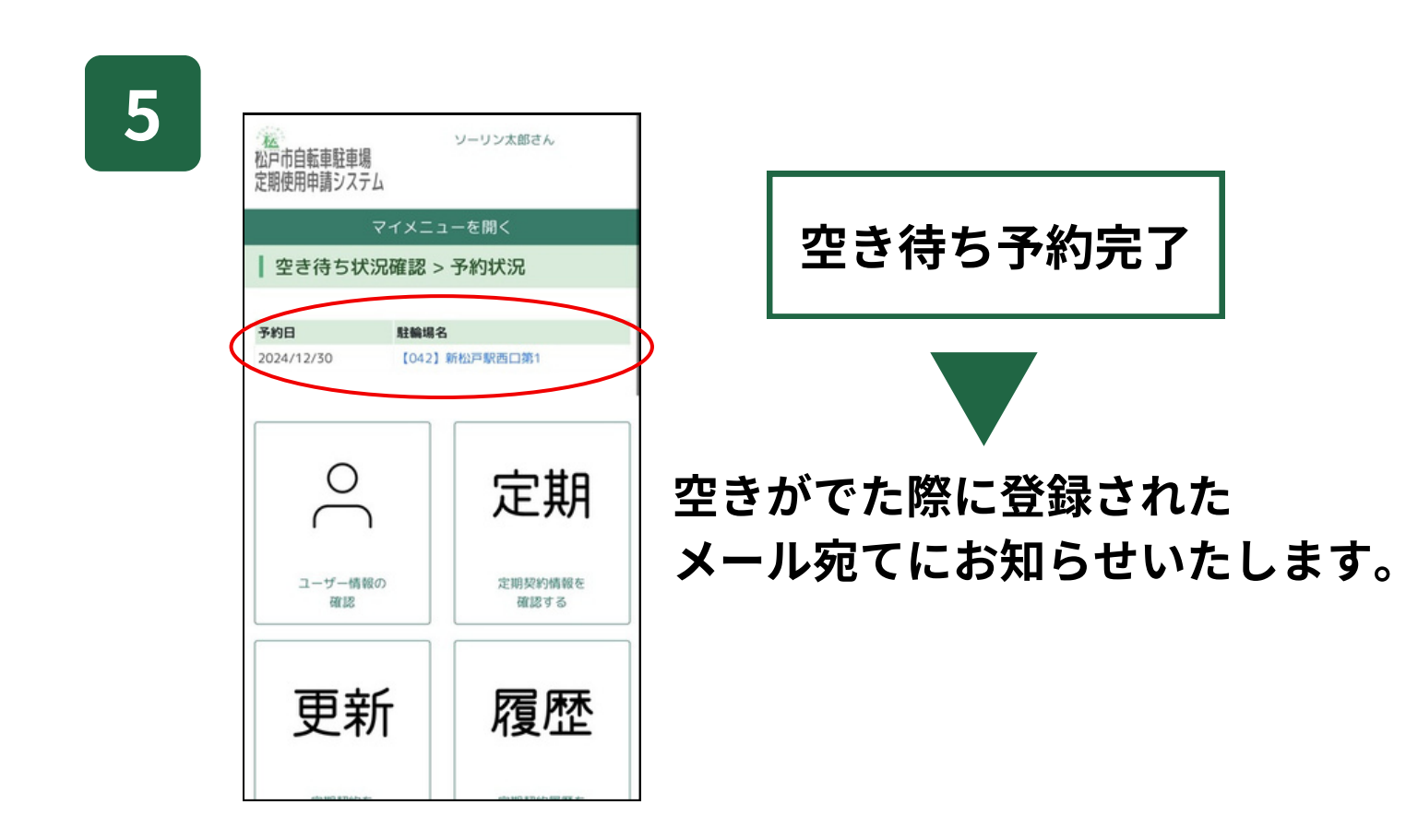